| COMPLETED        | PHOTOSHOP CC PRACTICE: IMAGES                                                      |
|------------------|------------------------------------------------------------------------------------|
| (50 POINTS EACH) |                                                                                    |
|                  |                                                                                    |
|                  | Go to Britannica Images in Clever.                                                 |
|                  | <ol> <li>Save a photo of a tiger as LNFI_Tiger.jpg in your DMAD folder.</li> </ol> |
|                  | 2. Submit LNFI_Tiger.jpg to the dropbox titled Tiger Image located in              |
|                  | Schoology under Quarter 1.                                                         |
| GRADE            | COMMENTS                                                                           |
|                  |                                                                                    |
| TOTAL            |                                                                                    |
| POINTS           |                                                                                    |
| DAYS             |                                                                                    |
| LATE             |                                                                                    |
| FINAL            |                                                                                    |
| SCORE            |                                                                                    |
|                  |                                                                                    |
|                  |                                                                                    |
|                  |                                                                                    |